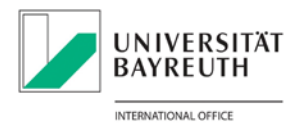

# Guideline zum Ausfüllen des Online Learning Agreements (OLA)

| Schritt 1 OLA Website aufrufen über https://www.learning-agreement.eu                     |
|-------------------------------------------------------------------------------------------|
| Schritt 2 Login-Button anklicken2                                                         |
| Schritt 3 Login-Button anklicken2                                                         |
| Schritt 4 "University of Bayreuth" suchen und auswählen2                                  |
| Schritt 5 Mit BT-Kennung und zugehörigem Passwort anmelden.                               |
| Schritt 6 Bei MyAcademicID registrieren und angegebene Schritte befolgen                  |
| Schritt 7 Nach erfolgter Verifizierung der E-Mail-Adresse: Weiterleitung auf OLA-Website  |
| Schritt 8 Neues Learning-Agreement anlegen                                                |
| Schritt 9 Mobility Type auswählen6                                                        |
| Schritt 10 Student Information: Persönliche Angaben überprüfen/bearbeiten (s. Schritt 7)7 |
| Schritt 11 Sending Institution Information8                                               |
| Schritt 12 Receiving Institution Information9                                             |
| Schritt 13 Allgemeine Angaben und Kurse auswählen                                         |
| Schritt 14 Study Programme an der Receiving Institution/Kursangaben                       |
| Schritt 15 Recognition at the Sending Institution/Anrechnung an der Universität Bayreuth  |
| Schritt 16 Anrechenbare Kurse an der Universität Bayreuth angeben.                        |
| Schritt 17 Falls Belegung erwünscht: Virtuelle Kurse angeben (= Schritt 14) 14            |
| Schritt 18 Commitment Preliminary ausfüllen, digital unterschreiben und absenden          |

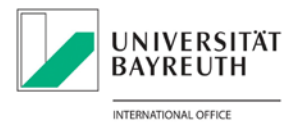

Schritt 1 OLA Website aufrufen über https://www.learning-agreement.eu .

|   | OLA ABOUT FAQ ELDER OLA FOR TRANEES                                                                                                    | LOG N |
|---|----------------------------------------------------------------------------------------------------|-------|
| 1 |                                                                                                    |       |
|   | Prepare your Learning Agreement <b>online within a few steps</b><br>and share it with both home and host universities.<br>This platform has been developed by the Aristotle University of Thessaloniki, the European University Foundation and<br>Erasmus Student Network for the 21st century mobile student. | the   |
| 1 | LOGIN TO ACCESS YOUR LEARNING AGREEMENT                                                                                                    |       |

**Schritt 2** Login-Button anklicken.

Schritt 3 Login-Button anklicken.

| My account                                                                                                    |                                                                                                    |
|----------------------------------------------------------------------------------------------------|----------------------------------------------------------------------------------------------------|
| Log in                                                                                                    | WyAcademicID                                                                                                    |
| Your OLA just a click away!                                                                                                    | Login with                                                                                                    |
| The login options available to access the Online Learning Agreement<br>platform are the following:                                                                                                    | Q.<br>Examples: University of Bologna, name@auth.gr. University                                                                                                    |
| <ul> <li>eduGAIN (your academic credentials)</li> <li>elDAS (national ID)</li> <li>Google login</li> </ul>                                                                                                    | Gr<br>Login with eCM-5<br>G Login with Geogre                                                                                                    |
| All three options will be accessible when clicking "login" which will lead<br>you to the MyAcademicID platform that supports all three of the pathways<br>and after the authentication procedure will bring you back to the Online<br>Learning Agreement platform to access your OLA! | _                                                                                                    |
|                                                                                                    | Co-Interced by the Connecting Exargoe Facility of the Exergence Nation<br>This paper has been concluded to the Graves Connection on the other of the server with the other with the device of the anti-theory the server of the server of the serve |
|                                                                                                    |                                                                                                    |

Schritt 4 "University of Bayreuth" suchen und auswählen.

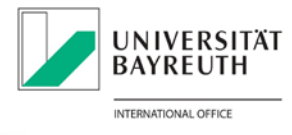

| MyAcademic                                | D |
|-------------------------------------------|---|
| Login with                                |   |
| University of Bayreuth                    | ۵ |
| University of Bayreuth<br>uni-bayreuth.de | > |
| or                                        |   |
| Login with eIDAS                          |   |
| G Login with Google                       |   |

Schritt 5 Mit BT-Kennung und zugehörigem Passwort anmelden.

| Anmelden bei MyAcademicID IAM<br>Service                                                                                                    | ,                                                                                                    |
|----------------------------------------------------------------------------------------------------|----------------------------------------------------------------------------------------------------|
| Benutzername:                                                                                                    | Sontakt IT-Support                                                                                                    |
|                                                                                                    | Einwilligungserklärung                                                                                                    |
|                                                                                                    | > Datenschutz                                                                                                    |
| Passwort:                                                                                                    | Hinweis: Zum Logout schließen<br>Sie den Browser, damit keine<br>anderen Personen unter Ihrer<br>Benutzerkennung weiterarbeiten<br>können. (Eine zentrale |
| Attributfreigabe für diesen<br>Dienst widerrufen                                                                                                    | Abmeldung ist nicht möglich und<br>nicht alle Dienste bieten ein<br>Logout an.)                                                                           |
| no                                                                                                    |                                                                                                    |
| The MyAcademicID IAM Service provides<br>Identity and Federated access management<br>for the services of the European Student<br>Card Initiative and the services directly<br>supporting the digitisation on <i>B</i> Frasmus+.<br>The MyAcademicID IAM Service is provided |                                                                                                    |
| by GEANT using the eduTEAMS service.                                                                                                    |                                                                                                    |

Schritt 6 Bei MyAcademicID registrieren und angegebene Schritte befolgen.

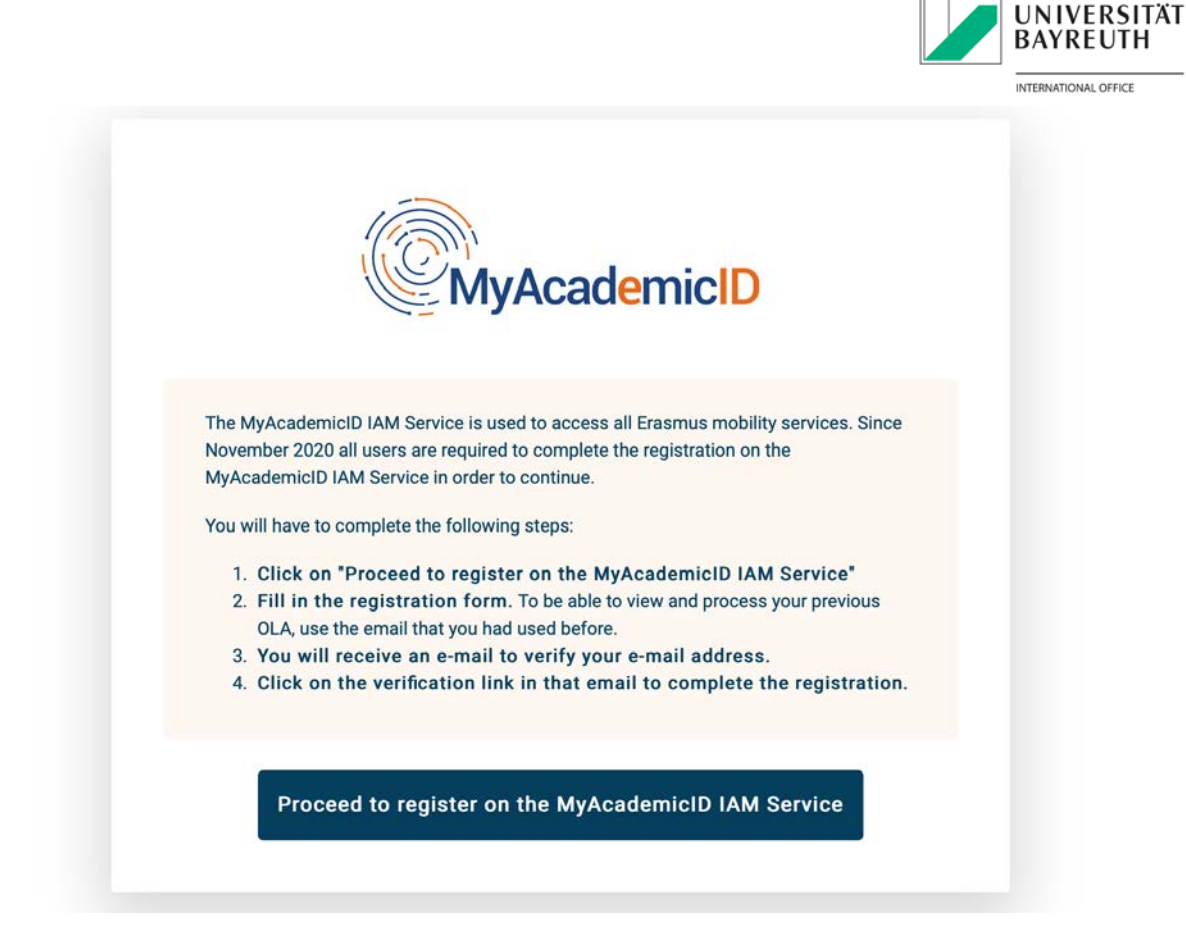

E-Mail-Adresse über Link bestätigen.

# MyAcademicID Registration

| Acceptable Use Policy I have read and agreed Confirm with the MyAcademicID Acceptable Use Policy* |  |  |  |
|---------------------------------------------------------------------------------------------------|--|--|--|

Schritt 7 Nach erfolgter Verifizierung der E-Mail-Adresse: Weiterleitung auf OLA-Website.

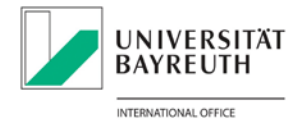

- **a.** Persönliche Informationen eintragen
- Field of education: Relevantes Studienfach / Fachbereich auswählen Beispiel: Volkswirtschaftslehre = Economics (0311)

Betriebswirtschaftslehre = Business and administration (0411)

c. Study cycle: Studienniveau auswählen

Beispiel: Bachelor or equivalent first cycle / Master or equivalent second cycle

| My Personal Informatio | on                 |               |   |
|------------------------|--------------------|---------------|---|
| Firstname *            |                    | Lastname *    |   |
| Date of birth *        | Gender *           | Nationality * |   |
| 06.08.2021             | - Select a value - | •             | c |
| Field of education *   |                    | Study cycle * |   |
|                        |                    | 0             | c |

#### Schritt 8 Neues Learning-Agreement anlegen.

| MR-                      | My Learning Agreements                                                                                                |  |
|--------------------------|----------------------------------------------------------------------------------------------------|--|
|                          |                                                                                                    |  |
|                          |                                                                                                    |  |
| See t                    | ne status of your Online Learning Agreement to successfully finalise it with the sending and receiving<br>university. |  |
| You have not created any | Learning Agreements yet                                                                                               |  |

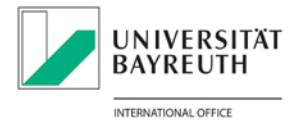

Schritt 9 Mobility Type auswählen.

- **a.** Semester Mobility: Akademischer Aufenthalt mit Dauer zwischen 2 und 12 Monaten
- Blended Mobility: Akademischer Aufenthalt mit Dauer zwischen 5 und 30 Tagen
- c. Short-term Doctoral Mobility: DoktorandInnen-Aufenthalt zwischen 5 und 30 Tagen

| Semester Mobility                     | Blended Mobility with Short-term<br>Physical Mobility | Short-term Doctoral Mobility       |
|---------------------------------------|-------------------------------------------------------|------------------------------------|
| Discover a new culture and gain       | In case regular semester mobility is                  | Develop your skills and find       |
| new experiences by going on           | too long or otherwise inaccessible                    | contacts by going on short-term    |
| traditional academic mobility of      | for you, experience short-term                        | doctoral mobility of between 5     |
| another higher education              | foresees between 5 and 30 days                        | education institution! To enhance  |
| institution! Be sure to check out the | of physical mobility at another                       | the synergies with Horizon Europe, |
| motifution. Do baro to oneon out the  |                                                       |                                    |
| possibility to upgrade your mobility  | higher education institution                          | doctoral mobilities can also take  |

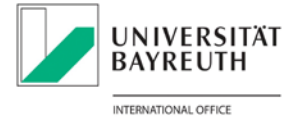

Schritt 10 Student Information: Persönliche Angaben überprüfen/bearbeiten (s. Schritt 7).

| cademic year *                                                                                                    |                                                                                                    |                 |                    |                                                                                                    |                                                                                                    |
|----------------------------------------------------------------------------------------------------|----------------------------------------------------------------------------------------------------|-----------------|--------------------|----------------------------------------------------------------------------------------------------|----------------------------------------------------------------------------------------------------|
| 2021/2022                                                                                                    |                                                                                                    |                 |                    |                                                                                                    |                                                                                                    |
| Student                                                                                                    |                                                                                                    |                 |                    |                                                                                                    |                                                                                                    |
| First name(s) *                                                                                                    |                                                                                                    |                 | Last name(s)       |                                                                                                    |                                                                                                    |
| Max                                                                                                    |                                                                                                    |                 | Mustermar          | าท                                                                                                    |                                                                                                    |
| Email *                                                                                                    |                                                                                                    |                 |                    |                                                                                                    |                                                                                                    |
| max.mustermann                                                                                                    | @uni-bayreuth.de                                                                                                    |                 |                    |                                                                                                    |                                                                                                    |
| Date of birth *                                                                                                    | Gender *                                                                                                    | Gender *        |                    | Nationality *                                                                                                    |                                                                                                    |
| 01.01.2001                                                                                                    | Male                                                                                                    |                 | ¢ Ge               | ermany (287)                                                                                                    | 0                                                                                                    |
|                                                                                                    |                                                                                                    |                 | Cou<br>adm<br>and/ | ntry to which the person I<br>inistratively and that issu<br>or passport.                                             | belongs<br>es the ID card                                                                                      |
| Field of Education *                                                                                                    |                                                                                                    | Field of Educat | tion Comment       | Study cycle *                                                                                                    |                                                                                                    |
| Economics (0311) (7                                                                                                    | 59) 0                                                                                                    |                 |                    | Master or equi                                                                                                    | valent second ( +                                                                                              |
| Field of education: The<br>search tool available at<br>http://ec.europa.eu/ed<br>standard-classification<br>isced_en should be us<br>2013 detailed field of<br>training that is closest<br>degree to be awarded<br>Sending Institution. | e ISCED-F 2013<br>it<br>iucation/international-<br>n-of-education-<br>education-<br>education and<br>it to the subject of the<br>to the student by the |                 |                    | Study cycle: Sho<br>5) / Bachelor or<br>cycle (EQF level<br>equivalent secor<br>7) / Doctorate or<br>cycle (EQF level | ort cycle (EQF level<br>equivalent first<br>6) / Master or<br>nd cycle (EQF level<br>r equivalent third<br>8). |

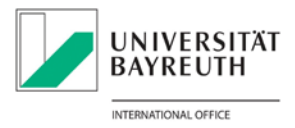

Schritt 11 Sending Institution Information

- Angaben zur Sending Institution
   Name :Universität Bayreuth auswählen (Adresse/Erasmus Code erscheinen automatisch)
   Faculty: Jeweilige Fakultät angeben: Beispiel: Rechts- und Wirtschaftswissenschaftliche Fakultät
- Angaben zur Sending Responsible Person
   <u>Erasmus Fachverantwortliche</u> f
  ür das entsprechende Fach
- Angaben zur Sending Administrative Contact Person Mariia Streltsova / Erasmus Coordinator (International Office) <u>outgoing-erasmus@uni-bayreuth.de</u> / +49 (0)921/55-5320

| irtual Commitmen<br>ponents                                                                                                    |
|----------------------------------------------------------------------------------------------------|
|                                                                                                    |
|                                                                                                    |
|                                                                                                    |
|                                                                                                    |
|                                                                                                    |
|                                                                                                    |
|                                                                                                    |
|                                                                                                    |
|                                                                                                    |
|                                                                                                    |
| Frasmus Code *                                                                                                    |
| D BAYREUT01                                                                                                    |
| e Contact Person                                                                                                    |
|                                                                                                    |
|                                                                                                    |
|                                                                                                    |
|                                                                                                    |
|                                                                                                    |
| erson: person who provides<br>information and who,<br>ure of the higher education<br>epartmental coordinator or<br>al relations office or |
|                                                                                                    |

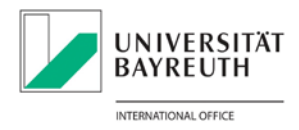

#### Schritt 12 Receiving Institution Information

- a. Angaben zur Receiving Institution: Land und Universität auswählen.
- b. Angaben zur Receiving Responsible Person: Fachverantwortliche Person an der Gastuniversität
- c. Angaben zur Receiving Administrative Contact Person: International Office Kontakt der Gastuniversität

|     | Student<br>Information | Sending Institution<br>Information | Receiving<br>Institution<br>Information | Proposed Mobility<br>Programme | Virtual<br>Components | Commitment |
|-----|------------------------|------------------------------------|-----------------------------------------|--------------------------------|-----------------------|------------|
| Aca | demic year *           |                                    |                                         |                                |                       |            |
| 20  | 21/2022                |                                    |                                         |                                |                       |            |
| R   | eceiving               |                                    |                                         |                                |                       |            |
|     |                        |                                    |                                         |                                |                       |            |
|     | Receiving In           | stitution                          |                                         |                                |                       |            |
|     | Country *              |                                    |                                         |                                |                       |            |
| •   | Country of             | the institution                    |                                         |                                |                       |            |
|     | Name *                 |                                    |                                         |                                |                       |            |
|     | Name of the            | e institution                      |                                         |                                |                       |            |
|     |                        |                                    |                                         |                                |                       |            |
|     | Receiving R            | esponsible Person                  |                                         | Receiving Admi                 | nistrative Contact    | Person     |
|     |                        |                                    |                                         |                                |                       |            |
|     | First name(s)          | ) *                                |                                         | First name(s)                  |                       |            |
|     |                        |                                    |                                         |                                |                       |            |
|     | Last name(s)           |                                    |                                         | Last name(s)                   |                       |            |
|     | Position *             |                                    |                                         | Position                       |                       |            |
|     |                        |                                    |                                         |                                |                       |            |
|     | Email *                |                                    |                                         | Email                          |                       |            |
|     |                        |                                    |                                         |                                |                       |            |
|     | Phone numbe            | er                                 |                                         | Phone number                   |                       |            |
|     |                        |                                    |                                         |                                |                       |            |
|     | Responsible            | person at the Receiving I          | nstitution: the                         |                                |                       |            |
|     | filled in only         | in case it differs from the        | at of the                               |                                |                       |            |
|     | document.              | on mentioned at the top            | or the                                  |                                |                       |            |
|     |                        |                                    |                                         |                                |                       |            |

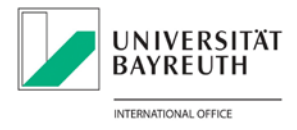

Schritt 13 Allgemeine Angaben und Kurse auswählen.

- **a.** Geplantes Start- und Enddatum der Mobilität angeben.
- **b.** Hauptunterrichtssprache an der Receiving Institution und Sprachniveau angeben.
- c. Für Kursangaben an der Receiving Institution: "Add Component to Table A" (Schritt 14).
- **d.** fakultativ: Weblink zum Kurskatalog der Receiving Institution einfügen.

|    |    | -                                                                                                    |                                                                                                    | -                                                                                                    | -                                                                                                    |                                                                                                    |                                                                                                    |
|----|----|----------------------------------------------------------------------------------------------------|----------------------------------------------------------------------------------------------------|----------------------------------------------------------------------------------------------------|----------------------------------------------------------------------------------------------------|----------------------------------------------------------------------------------------------------|----------------------------------------------------------------------------------------------------|
|    |    | Student<br>Information                                                                                                    | Sending Institution<br>Information                                                                                                    | Receiving<br>Institution<br>Information                                                                                                    | Proposed Mobility<br>Programme                                                                                                    | Virtual<br>Components                                                                                                    | Commitmen                                                                                                    |
|    | Ad | cademic year *                                                                                                    |                                                                                                    |                                                                                                    |                                                                                                    |                                                                                                    |                                                                                                    |
|    |    | 2021/2022                                                                                                    |                                                                                                    |                                                                                                    |                                                                                                    |                                                                                                    |                                                                                                    |
|    |    | Preliminary LA                                                                                                    |                                                                                                    |                                                                                                    |                                                                                                    |                                                                                                    |                                                                                                    |
|    |    | Planned start of                                                                                                    | the mobility *                                                                                                    |                                                                                                    | Planned end of the                                                                                                    | mobility *                                                                                                    |                                                                                                    |
| -  |    | 07.08.2021                                                                                                    |                                                                                                    |                                                                                                    | 07.08.2021                                                                                                    |                                                                                                    |                                                                                                    |
|    |    | Table A Obush                                                                                                    |                                                                                                    |                                                                                                    |                                                                                                    |                                                                                                    |                                                                                                    |
|    |    | Table A - Study                                                                                                    | programme at the Rec                                                                                                    | eiving institution                                                                                                    | Date (e.g                                                                                                    | J. 2021-08-07)                                                                                                    |                                                                                                    |
|    |    | No Component a                                                                                                    | programme at the Rec                                                                                                    | eiving institution                                                                                                    | Date (e.g                                                                                                    | J. 2021-08-07)                                                                                                    |                                                                                                    |
| _, | •  | No Component a<br>Add Component                                                                                                    | programme at the Rec<br>added yet.<br>Int to Table A                                                                                                    | e <b>iving institution</b><br>Receiving Institutio                                                                                                    | Date (e.ç                                                                                                    | g. 2021-08-07)                                                                                                    | link to the releva                                                                                                    |
|    | •  | No Component a<br>Add Component<br>Web link to the o<br>info]                                                                                                    | programme at the Rec<br>added yet.<br>Int to Table A<br>course catalogue at the F                                                                                                    | eiving institution                                                                                                    | Date (e.g                                                                                                    | g. 2021-08-07)<br>ng outcomes: [web                                                                                                    | link to the releva                                                                                                    |
| ,  | •  | No Component a<br>Add Component a<br>Meb link to the o<br>info]<br>Course cata<br>should be a<br>right choice<br>the learning<br>and the lear<br>about how,<br>This must b                                                                         | programme at the Rec<br>added yet.<br>Int to Table A<br>course catalogue at the R<br>course catalogue at the R<br>course catalogue at the | Receiving Institution<br>Receiving Institution<br>endly and up-to-d<br>ore the mobility pe<br>st efficiently. The i<br>ent procedures, th<br>urse Catalogue sho<br>act them. Show les<br>as http://example.              | Date (e.g<br>on describing the learning<br>ate information on the in<br>riod and throughout the<br>information concerns, for<br>e level of programmes,<br>build include the names<br>ss<br>com.                                                                                                | ng outcomes: [web<br>nstitution's learning<br>ir studies to enable<br>or example, the qua<br>the individual educ<br>of people to contac                  | link to the relevant<br>e environment that<br>them to make the<br>lifications offere<br>ational compone<br>t, with information |
|    | •  | No Component a<br>Add Component a<br>Meb link to the o<br>info]<br>• Course cata<br>should be a<br>right choice<br>the learning<br>and the lear<br>about how,<br>• This must b<br>The main langua<br>Institution *                                 | programme at the Rec<br>added yet.<br>Int to Table A<br>course catalogue at the R<br>vailable to students befor<br>s and use their time mos<br>, teaching and assessme<br>ning resources. The Cou<br>when and where to conta<br>e an external URL such a<br>ge of instruction at the R                                                                                                    | endly and up-to-d<br>pre the mobility pe<br>st efficiently. The i<br>ent procedures, th<br>urse Catalogue sho<br>act them. Show les<br>as http://example.or                                                              | Date (e.g<br>on describing the learning<br>ate information on the information concerns, for<br>e level of programmes,<br>build include the names<br>ss<br>com.<br>The level of language                                                                                                    | ng outcomes: [web<br>nstitution's learning<br>ir studies to enable<br>or example, the qua<br>the individual educ:<br>of people to contac<br>competence * | link to the releva<br>environment that<br>them to make the<br>lifications offere<br>ational compone<br>t, with information     |
| ,  |    | No Component a<br>Add Component a<br>Add Component<br>Web link to the o<br>info]<br>Course cata<br>should be a<br>right choice<br>the learning<br>and the lear<br>about how,<br>This must b<br>The main langua<br>Institution *<br>- Select a valu | programme at the Rec<br>added yet.<br>Int to Table A<br>course catalogue at the F<br>course catalogue at the F<br>course catalogue at the F<br>course catalogue at the F<br>course catalogue at the F<br>course catalogue at the F<br>course catalogue at the F<br>course catalogue at the F<br>course catalogue at the F<br>course catalogue at the F<br>course catalogue at the F<br>course catalogue at the F<br>course catalogue at the F                                                                                                    | Receiving Institution<br>Receiving Institution<br>endly and up-to-d<br>ore the mobility pe<br>st efficiently. The i<br>ent procedures, th<br>urse Catalogue sho<br>act them. Show les<br>as http://example.<br>Receiving | Date (e.g<br>on describing the learning<br>ate information on the information concerns, for<br>e level of programmes,<br>build include the names<br>ass<br>com.<br>The level of language<br>- Select a value -                                                                                 | ng outcomes: [web<br>nstitution's learning<br>ir studies to enable<br>or example, the qua<br>the individual educ:<br>of people to contac<br>competence * | link to the releva<br>e environment the<br>them to make the<br>lifications offere<br>ational compone<br>t, with information    |
|    | •  | No Component a<br>Add Component a<br>Add Component<br>Web link to the o<br>info]<br>Course cata<br>should be a<br>right choice<br>the learning<br>and the lear<br>about how,<br>This must b<br>The main langua<br>Institution *<br>- Select a valu | programme at the Rec<br>added yet.<br>Int to Table A<br>course catalogue at the R<br>vailable to students befores<br>and use their time mos<br>, teaching and assessme<br>ning resources. The Cou-<br>when and where to conta<br>e an external URL such a<br>ge of instruction at the R<br>e -                                                                                                    | Receiving Institution<br>endly and up-to-d<br>ore the mobility pe<br>st efficiently. The i<br>ent procedures, th<br>urse Catalogue sho<br>act them. Show les<br>as http://example.o<br>Receiving                         | Date (e.g<br>on describing the learning<br>ate information on the in<br>riod and throughout the<br>information concerns, for<br>e level of programmes,<br>suld include the names<br>iss<br>com.<br>The level of language<br>- Select a value -<br>Level of language cor<br>European Language L | ng outcomes: [web<br>nstitution's learning<br>ir studies to enable<br>or example, the qua<br>the individual educ:<br>of people to contac<br>competence * | link to the releva<br>environment the<br>them to make the<br>lifications offere<br>ational compone<br>t, with information      |

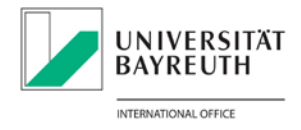

# Schritt 14 Study Programme an der Receiving Institution/Kursangaben

- **a.** Component Title, Component Code + ECTS-Punkte eingeben (wie im Kurskatalog angegeben) und Semester auswählen.
- **b.** Für weitere Kurse: "Add Component to Table A".
- c. Zum Entfernen eines Kurses: "Remove".

| Component to Table A<br>Component title at the Receiving                                            | Institution (as indicated in the course catalog                                                                                                    | Remove<br>gue) *                                                                                      |
|----------------------------------------------------------------------------------------------------|----------------------------------------------------------------------------------------------------|----------------------------------------------------------------------------------------------------|
| An "educational component" is a outcomes, credits and forms of a laboratory work, practical work, p | self-contained and formal structured learning<br>ssessment. Examples of educational compon<br>preparation/research for a thesis, mobility win                                                                                                    | g experience that features learning<br>ents are: a course, module, seminar,<br>dow or free electives. |
| Component Code *                                                                                    | Number of ECTS credits (or<br>equivalent) to be awarded by the<br>Receiving Institution upon<br>successful completion *                                                                                                    | Semester *                                                                                            |
|                                                                                                    | ECTS credits (or equivalent): in<br>countries where the "ECTS" system<br>is not in place, in particular for<br>institutions located in Partner<br>Countries not participating in the<br>Bologna process, "ECTS" needs to<br>be replaced in the relevant tables by<br>the name of the equivalent system<br>that is used, and a web link to an<br>explanation to the system should be | - Select a value - 🗘 🕈                                                                                |

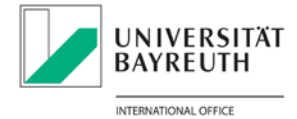

Schritt 15 Recognition at the Sending Institution/Anrechnung an der Universität Bayreuth

- **a.** Für anrechenbare Kurse an der Universität Bayreuth: "Add Component to Table B" (Schritt 16).
- **b.** fakultativ: Weblink zum Kurskatalog der Universität Bayreuth einfügen.

|    | Table B - Recognition at the Sending institution *                                                                             |
|----|----------------------------------------------------------------------------------------------------|
|    | No Component added yet.                                                                                                    |
| a  | Add Component to Table B                                                                                                    |
|    | Provisions applying if the student does not complete successfully some educational components: [web link to the relevant info] |
|    | This must be an external URL such as http://example.com.                                                                       |
| h  | Web link to the course catalogue at the Sending Institution describing the learning outcomes: [web link to the relevant info]  |
| 5. | This must be an external URL such as http://example.com.                                                                       |
|    | Previous                                                                                                    |

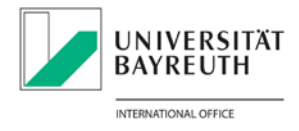

Schritt 16 Anrechenbare Kurse an der Universität Bayreuth angeben.

- **a.** Component Title, Component Code + ECTS-Punkte eingeben (wie im Kurskatalog angegeben) und Semester auswählen.
- **b.** Für weitere Kurse: "Add Component to Table B".
- c. Zum Entfernen eines Kurses: "Remove".

| Component title at the Sending                                                                      | Institution (as indicated in the course catalog                                                                                                    | ue) *                                                                                                |
|----------------------------------------------------------------------------------------------------|----------------------------------------------------------------------------------------------------|----------------------------------------------------------------------------------------------------|
| An "educational component" is<br>outcomes, credits and forms of<br>laboratory work, practical work, | a self-contained and formal structured learnin<br>assessment. Examples of educational compor<br>, preparation/research for a thesis, mobility wir                                                                                                    | ng experience that features learnir<br>nents are: a course, module, semin<br>ndow or free electives. |
| Component Code *                                                                                    | Number of ECTS credits (or<br>equivalent) to be recognised by the<br>Sending Institution *                                                                                                    | Semester *                                                                                           |
|                                                                                                    | ECTS credits (or equivalent): in<br>countries where the "ECTS" system<br>is not in place, in particular for<br>institutions located in Partner<br>Countries not participating in the<br>Bologna process, "ECTS" needs to<br>be replaced in the relevant tables by<br>the name of the equivalent system<br>that is used, and a web link to an<br>explanation to the system should be<br>added. | - Select a value -                                                                                   |
| Automatically recognised tov                                                                        | vards student degree                                                                                                    |                                                                                                    |
| Automatic recognition commen                                                                        | t                                                                                                    |                                                                                                    |

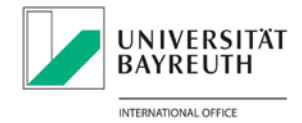

# Schritt 17 Falls Belegung erwünscht: Virtuelle Kurse angeben (= Schritt 14).

|                                                                        |                                                                       |                                         |                                                                                                    |                                                                                                    | 6                                                                                                    |
|------------------------------------------------------------------------|-----------------------------------------------------------------------|-----------------------------------------|----------------------------------------------------------------------------------------------------|----------------------------------------------------------------------------------------------------|----------------------------------------------------------------------------------------------------|
| Student<br>Information                                                 | Sending Institution<br>Information                                    | Receiving<br>Institution<br>Information | Proposed Mobility<br>Programme                                                                                                    | Virtual<br>Components                                                                                                    | Commitment                                                                                                    |
| cademic year *                                                         |                                                                       |                                         |                                                                                                    |                                                                                                    |                                                                                                    |
| 2021/2022                                                              |                                                                       |                                         |                                                                                                    |                                                                                                    |                                                                                                    |
| able C                                                                 |                                                                       |                                         |                                                                                                    |                                                                                                    |                                                                                                    |
| ease add the Tab<br>iysical mobility to<br>Add Component (<br>Previous | le if you wish to indicate<br>o further enhance the lea<br>to Table C | virtual componer                        | nt(s) at the receiving ins                                                                                                    | titution before, dur                                                                                                    | ing or after the                                                                                                    |
| Component to Ta                                                        | ble C                                                                 |                                         |                                                                                                    |                                                                                                    | Remove                                                                                                    |
| Component title o                                                      | or description at the Send                                            | ding Institution *                      |                                                                                                    |                                                                                                    |                                                                                                    |
|                                                                        |                                                                       |                                         |                                                                                                    |                                                                                                    |                                                                                                    |
| Component Code                                                         | 3*                                                                    |                                         | Number of ECTS cre<br>by the Sending Insti                                                                                                    | dits (or equivalent)<br>tution *                                                                                                    | ) to be recognised                                                                                                    |
| Component Code                                                         | ,*                                                                    |                                         | Number of ECTS cre<br>by the Sending Insti<br>ECTS credits (or equ<br>"ECTS" system is no<br>located in Partner C<br>Bologna process, "E<br>relevant tables by th<br>is used, and a web<br>should be added.    | edits (or equivalent)<br>tution *<br>uivalent): in countri-<br>ot in place, in partici<br>ountries not partici<br>CTS" needs to be r<br>ne name of the equi<br>ink to an explanatio | es where the<br>ular for institutions<br>pating in the<br>eplaced in the<br>ivalent system that<br>in to the system   |
| Component Code                                                         | , *<br>• of the virtual componen                                      | t *                                     | Number of ECTS cre<br>by the Sending Insti<br>ECTS credits (or equ<br>"ECTS" system is no<br>located in Partner C<br>Bologna process, "E<br>relevant tables by th<br>is used, and a web li<br>should be added. | edits (or equivalent)<br>tution *<br>uivalent): in countri-<br>ot in place, in partic<br>ountries not partici<br>.CTS" needs to be r<br>ne name of the equi<br>ink to an explanatio | es where the<br>cular for institutions<br>pating in the<br>replaced in the<br>ivalent system that<br>on to the system |
| Component Code                                                         | • *                                                                   | t *                                     | Number of ECTS cre<br>by the Sending Insti<br>ECTS credits (or equ<br>"ECTS" system is no<br>located in Partner C<br>Bologna process, "E<br>relevant tables by th<br>is used, and a web li<br>should be added. | edits (or equivalent)<br>tution *<br>uivalent): in countri-<br>ot in place, in partic<br>ountries not partici<br>(CTS" needs to be r<br>ne name of the equi<br>ink to an explanatio | es where the<br>cular for institutions<br>pating in the<br>replaced in the<br>ivalent system that<br>in to the system |
| Component Code                                                         | • *                                                                   | t *                                     | Number of ECTS cre<br>by the Sending Insti<br>ECTS credits (or equ<br>"ECTS" system is no<br>located in Partner C<br>Bologna process, "E<br>relevant tables by th<br>is used, and a web li<br>should be added. | edits (or equivalent)<br>tution *<br>uivalent): in countri-<br>ot in place, in partic<br>ountries not partici<br>(CTS" needs to be r<br>ne name of the equi<br>ink to an explanatio | es where the<br>sular for institutions<br>pating in the<br>replaced in the<br>ivalent system that<br>in to the system |
| Component Code                                                         | of the virtual componen                                               | t *                                     | Number of ECTS cre<br>by the Sending Insti<br>ECTS credits (or equ<br>"ECTS" system is no<br>located in Partner C<br>Bologna process, "E<br>relevant tables by th<br>is used, and a web li<br>should be added. | edits (or equivalent)<br>tution *<br>uivalent): in countri-<br>outries not partici<br>ountries not partici<br>CTS" needs to be r<br>ne name of the equi<br>ink to an explanatio     | es where the<br>cular for institutions<br>pating in the<br>replaced in the<br>ivalent system that<br>in to the system |
| Component Code                                                         | of the virtual componen                                               | t *                                     | Number of ECTS cre<br>by the Sending Insti<br>ECTS credits (or equ<br>"ECTS" system is no<br>located in Partner C<br>Bologna process, "E<br>relevant tables by th<br>is used, and a web li<br>should be added. | edits (or equivalent)<br>tution *<br>uivalent): in countri-<br>outries not partic<br>ountries not partici<br>CTS" needs to be r<br>ne name of the equi<br>ink to an explanatio      | es where the<br>cular for institutions<br>pating in the<br>replaced in the<br>ivalent system that<br>in to the system |
| Component Code                                                         | o of the virtual componen<br>recognised towards stude                 | t *                                     | Number of ECTS cre<br>by the Sending Insti<br>ECTS credits (or equ<br>"ECTS" system is no<br>located in Partner C<br>Bologna process, "E<br>relevant tables by th<br>is used, and a web li<br>should be added. | edits (or equivalent)<br>tution *<br>uivalent): in countri-<br>outries not partici<br>ountries not partici<br>CTS" needs to be r<br>ne name of the equi<br>ink to an explanatio     | es where the<br>cular for institutions<br>pating in the<br>replaced in the<br>ivalent system that<br>in to the system |
| Component Code                                                         | o of the virtual componen<br>recognised towards stude                 | t *                                     | Number of ECTS cre<br>by the Sending Insti<br>ECTS credits (or equ<br>"ECTS" system is no<br>located in Partner C<br>Bologna process, "E<br>relevant tables by th<br>is used, and a web li<br>should be added. | edits (or equivalent)<br>tution *<br>uivalent): in countri<br>ot in place, in partic<br>ountries not partici<br>(CTS" needs to be r<br>ne name of the equi<br>ink to an explanatio  | es where the<br>sular for institutions<br>pating in the<br>replaced in the<br>ivalent system that<br>in to the system |

Please add the Table if you wish to indicate virtual component(s) at the receiving institution before, during or after the physical mobility to further enhance the learning outcomes.

Add Component to Table C

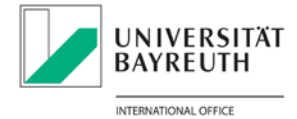

# Schritt 18 Commitment Preliminary ausfüllen, digital unterschreiben und absenden.

| Information                                                                                                    | Sending Institution<br>Information                                                                                                    | Receiving<br>Institution<br>Information                                                                                                    | Proposed Mobility<br>Programme                                                                                                    | Virtual<br>Components                                                                                                    | Commitment                                                                                                    |
|----------------------------------------------------------------------------------------------------|----------------------------------------------------------------------------------------------------|----------------------------------------------------------------------------------------------------|----------------------------------------------------------------------------------------------------|----------------------------------------------------------------------------------------------------|----------------------------------------------------------------------------------------------------|
| demic year *                                                                                                    |                                                                                                    |                                                                                                    |                                                                                                    |                                                                                                    |                                                                                                    |
| 21/2022                                                                                                    |                                                                                                    |                                                                                                    |                                                                                                    |                                                                                                    |                                                                                                    |
| mmitment                                                                                                    | Preliminary                                                                                                    |                                                                                                    |                                                                                                    |                                                                                                    |                                                                                                    |
|                                                                                                    | , i chining i                                                                                                    |                                                                                                    |                                                                                                    |                                                                                                    |                                                                                                    |
|                                                                                                    |                                                                                                    |                                                                                                    |                                                                                                    |                                                                                                    |                                                                                                    |
|                                                                                                    |                                                                                                    |                                                                                                    |                                                                                                    |                                                                                                    |                                                                                                    |
| 3y digitally sig                                                                                                    | ning this document, the                                                                                                    | student, the Send                                                                                                    | ling Institution and the R                                                                                                    | eceiving Institution                                                                                                    | confirm that they                                                                                                    |
| approve the Le                                                                                                    | arning Agroomont and th                                                                                                    | at thay will comr                                                                                                    | with all the arrangem                                                                                                    | opto ogrood by ou p                                                                                                    | artian Condina                                                                                                    |
| approve the Le<br>and Receiving                                                                                                    | earning Agreement and th<br>Institutions undertake to                                                                                                    | at they will comp<br>apply all the prin                                                                                                    | iciples of the Erasmus C                                                                                                    | ents agreed by all p<br>harter for Higher Ec                                                                                                    | ducation relating                                                                                                    |
| approve the Le<br>and Receiving<br>to mobility for                                                                                                    | earning Agreement and th<br>Institutions undertake to<br>studies (or the principles                                                                                                    | at they will comp<br>apply all the prin<br>agreed in the Inf                                                                                                    | oly with all the arrangem<br>iciples of the Erasmus C<br>ter-Institutional Agreeme                                                                                                    | ents agreed by all p<br>harter for Higher Ec<br>ent for institutions l                                                                                                    | arties. Sending<br>ducation relating<br>ocated in Partner                                                                                                    |
| approve the Le<br>and Receiving<br>to mobility for<br>Countries). The<br>agreement Th                                                                                   | earning Agreement and th<br>Institutions undertake to<br>studies (or the principles<br>e Beneficiary Institution a<br>e Receiving Institution of                                                                                                    | at they will comp<br>apply all the prin<br>agreed in the Ini<br>and the student s                                                                                                    | by with all the arrangem<br>iciples of the Erasmus C<br>ter-Institutional Agreeme<br>hould also commit to wh<br>iducational components                                                                                                    | ents agreed by all p<br>harter for Higher Ec<br>ent for institutions le<br>nat is set out in the<br>listed are in line wit                                                                                                | ducation relating<br>ocated in Partner<br>Erasmus+ grant                                                                                                    |
| approve the Le<br>and Receiving<br>to mobility for<br>Countries). The<br>agreement. The<br>catalogue and                                                                | earning Agreement and th<br>Institutions undertake to<br>studies (or the principles<br>e Beneficiary Institution a<br>e Receiving Institution cc<br>should be available to the                                                                                            | at they will comp<br>apply all the prin<br>agreed in the Ini<br>and the student s<br>onfirms that the e<br>e student. The Se                                                                       | by with all the arrangem<br>iciples of the Erasmus C<br>ter-Institutional Agreeme<br>hould also commit to wh<br>iducational components<br>ending Institution commi                                                                                     | ents agreed by all p<br>harter for Higher Ec<br>ent for institutions h<br>hat is set out in the<br>listed are in line wit<br>ts to recognise all t                                                                        | arties. Sending<br>ducation relating<br>ocated in Partner<br>Erasmus+ grant<br>th its course<br>the credits or                                                        |
| approve the Le<br>and Receiving<br>to mobility for<br>Countries). Th<br>agreement. Th<br>catalogue and<br>equivalent unit                                               | earning Agreement and th<br>Institutions undertake to<br>studies (or the principles<br>e Beneficiary Institution a<br>e Receiving Institution co<br>should be available to th<br>is gained at the Receiving                                                               | at they will comp<br>apply all the prin<br>agreed in the Ini<br>and the student s<br>onfirms that the e<br>e student. The Se<br>g Institution for th                                               | by with all the arrangem<br>iciples of the Erasmus C<br>ter-Institutional Agreeme<br>hould also commit to wh<br>ducational components<br>ending Institution commi<br>he successfully complete<br>mod the Reading Institution                           | ents agreed by all p<br>harter for Higher Ec<br>ent for institutions le<br>hat is set out in the<br>listed are in line wit<br>ts to recognise all t<br>ed educational comp                                                | arries. Sending<br>ducation relating<br>ocated in Partner<br>Erasmus+ grant<br>th its course<br>the credits or<br>ponents and to                                      |
| approve the Le<br>and Receiving<br>to mobility for<br>Countries). Th<br>agreement. Th<br>catalogue and<br>equivalent unit<br>count them too<br>Institution any          | earning Agreement and the<br>Institutions undertake to<br>studies (or the principless<br>e Beneficiary Institution a<br>e Receiving Institution con-<br>should be available to the<br>is gained at the Receiving<br>wards the student's degree<br>problems or changes reg | at they will comp<br>apply all the prin<br>and the student s<br>onfirms that the e<br>e student. The Se<br>Institution for th<br>ee. The student a<br>parding the study                            | by with all the arrangem<br>iciples of the Erasmus C<br>ter-Institutional Agreeme<br>hould also commit to wh<br>ducational components<br>anding Institution commi<br>he successfully complete<br>ind the Receiving Institu-<br>programme, responsible  | ents agreed by all p<br>harter for Higher Ec<br>ent for institutions le<br>hat is set out in the<br>listed are in line wit<br>ts to recognise all t<br>ad educational comp<br>tion will communica<br>e persons and/or st  | arries. Sending<br>ducation relating<br>ocated in Partner<br>Erasmus+ grant<br>th its course<br>the credits or<br>ponents and to<br>ate to the Sending<br>udy period. |
| approve the Le<br>and Receiving<br>to mobility for<br>Countries). Th<br>agreement. Th<br>catalogue and<br>equivalent unit<br>count them too<br>Institution any          | earning Agreement and th<br>Institutions undertake to<br>studies (or the principles<br>e Beneficiary Institution a<br>e Receiving Institution cc<br>should be available to the<br>s gained at the Receiving<br>wards the student's degre<br>problems or changes reg       | at they will comp<br>apply all the prin<br>are agreed in the Ini<br>and the student s<br>onfirms that the e<br>e student. The Se<br>g Institution for the<br>e. The student a<br>parding the study | by with all the arrangem<br>iciples of the Erasmus C<br>ter-Institutional Agreeme<br>hould also commit to whe<br>ducational components<br>anding Institution commine<br>successfully complete<br>and the Receiving Institu-<br>programme, responsible  | ents agreed by all p<br>harter for Higher Ec<br>ent for institutions l<br>hat is set out in the<br>listed are in line wit<br>ts to recognise all t<br>ed educational comp<br>tion will communica<br>e persons and/or sto  | arties. Sending<br>ducation relating<br>ocated in Partner<br>Erasmus+ grant<br>th its course<br>the credits or<br>ponents and to<br>ate to the Sending<br>udy period. |
| approve the Le<br>and Receiving<br>to mobility for<br>Countries). Th<br>agreement. Th<br>catalogue and<br>equivalent unit<br>count them tow<br>Institution any          | earning Agreement and th<br>Institutions undertake to<br>studies (or the principles<br>e Beneficiary Institution a<br>e Receiving Institution co<br>should be available to the<br>is gained at the Receiving<br>wards the student's degree<br>problems or changes reg     | at they will comp<br>apply all the prin<br>agreed in the Ini<br>and the student s<br>onfirms that the e<br>e student. The Se<br>g Institution for th<br>ee. The student a<br>parding the study     | by with all the arrangem<br>iciples of the Erasmus C<br>ter-Institutional Agreeme<br>hould also commit to wh<br>ducational components<br>ending Institution commi<br>ne successfully complete<br>and the Receiving Institu<br>programme, responsible   | ents agreed by all p<br>harter for Higher Ec<br>ent for institutions le<br>hat is set out in the<br>listed are in line wit<br>ts to recognise all t<br>ed educational comp<br>tion will communica<br>e persons and/or ste | arties. Sending<br>ducation relating<br>ocated in Partner<br>Erasmus+ grant<br>th its course<br>the credits or<br>ponents and to<br>ate to the Sending<br>udy period. |
| approve the Le<br>and Receiving<br>to mobility for<br>Countries). Th<br>agreement. Th<br>catalogue and<br>equivalent unit<br>count them tow<br>Institution any          | earning Agreement and th<br>Institutions undertake to<br>studies (or the principles<br>e Beneficiary Institution a<br>e Receiving Institution co<br>should be available to th<br>is gained at the Receiving<br>wards the student's degree<br>problems or changes reg      | at they will comp<br>apply all the prin<br>and the student s<br>onfirms that the e<br>e student. The Se<br>g Institution for th<br>ee. The student a<br>parding the study                          | by with all the arrangem<br>iciples of the Erasmus C<br>ter-Institutional Agreeme<br>hould also commit to wh<br>ducational components<br>ending Institution commi<br>he successfully complete<br>and the Receiving Institu-<br>programme, responsible  | ents agreed by all p<br>harter for Higher Ec<br>ent for institutions le<br>hat is set out in the<br>listed are in line wit<br>ts to recognise all t<br>ed educational comp<br>tion will communica<br>e persons and/or str | arties. Sending<br>ducation relating<br>ocated in Partner<br>Erasmus+ grant<br>th its course<br>the credits or<br>ponents and to<br>ate to the Sending<br>udy period. |
| approve the Le<br>and Receiving<br>to mobility for<br>Countries). Th<br>agreement. Th<br>catalogue and<br>equivalent unit<br>count them too<br>Institution any          | earning Agreement and th<br>Institutions undertake to<br>studies (or the principles<br>e Beneficiary Institution a<br>e Receiving Institution cc<br>should be available to th<br>is gained at the Receiving<br>wards the student's degre<br>problems or changes reg       | at they will comp<br>apply all the prin<br>and the student s<br>onfirms that the e<br>e student. The Se<br>g Institution for th<br>ee. The student a<br>garding the study                          | by with all the arrangem<br>iciples of the Erasmus C<br>ter-Institutional Agreeme<br>hould also commit to wh<br>ducational components<br>anding Institution commi<br>he successfully complete<br>ind the Receiving Institu<br>programme, responsible   | ents agreed by all p<br>harter for Higher Ec<br>ent for institutions le<br>listed are in line wit<br>ts to recognise all t<br>ed educational com<br>tion will communica<br>e persons and/or ste                           | arties. Sending<br>ducation relating<br>ocated in Partner<br>Erasmus+ grant<br>th its course<br>the credits or<br>ponents and to<br>ate to the Sending<br>udy period. |
| approve the Le<br>and Receiving<br>to mobility for<br>Countries). Th<br>agreement. Th<br>catalogue and<br>equivalent unit<br>count them tow<br>Institution any          | earning Agreement and th<br>Institutions undertake to<br>studies (or the principles<br>e Beneficiary Institution a<br>e Receiving Institution cc<br>should be available to the<br>is gained at the Receiving<br>wards the student's degre<br>problems or changes reg      | at they will comp<br>apply all the prin<br>agreed in the Ini<br>and the student s<br>onfirms that the e<br>e student. The Se<br>g Institution for th<br>ee. The student a<br>parding the study     | by with all the arrangem<br>iciples of the Erasmus C<br>ter-Institutional Agreeme<br>hould also commit to wh<br>ducational components<br>ending Institution commi<br>ne successfully complete<br>and the Receiving Institu<br>programme, responsible   | ents agreed by all p<br>harter for Higher Ec<br>ent for institutions le<br>hat is set out in the<br>listed are in line wit<br>ts to recognise all t<br>ed educational comp<br>tion will communica<br>e persons and/or ste | arties. Sending<br>ducation relating<br>ocated in Partner<br>Erasmus+ grant<br>th its course<br>the credits or<br>ponents and to<br>ate to the Sending<br>udy period. |
| approve the Le<br>and Receiving<br>to mobility for<br>Countries). Th<br>agreement. Th<br>catalogue and<br>equivalent unit<br>count them tow<br>Institution any<br>Clear | earning Agreement and th<br>Institutions undertake to<br>studies (or the principles<br>e Beneficiary Institution a<br>e Receiving Institution co<br>should be available to th<br>ss gained at the Receiving<br>wards the student's degre<br>problems or changes reg       | at they will comp<br>apply all the prin<br>agreed in the In<br>and the student s<br>onfirms that the e<br>e student. The Se<br>g Institution for th<br>ee. The student a<br>garding the study      | by with all the arrangem<br>iciples of the Erasmus C<br>ter-Institutional Agreeme<br>hould also commit to wh<br>iducational components<br>ending Institution commi<br>ne successfully complete<br>and the Receiving Institur<br>programme, responsible | ents agreed by all p<br>harter for Higher Ec<br>ent for institutions le<br>hat is set out in the<br>listed are in line wit<br>ts to recognise all t<br>ad educational comp<br>tion will communica<br>a persons and/or str | arties. Sending<br>ducation relating<br>ocated in Partner<br>Erasmus+ grant<br>th its course<br>the credits or<br>ponents and to<br>ate to the Sending<br>udy period. |
| approve the Le<br>and Receiving<br>to mobility for<br>Countries). Th<br>agreement. Th<br>catalogue and<br>equivalent unit<br>count them too<br>Institution any<br>Clear | earning Agreement and th<br>Institutions undertake to<br>studies (or the principles<br>e Beneficiary Institution ac<br>should be available to th<br>is gained at the Receiving<br>wards the student's degre<br>problems or changes reg                                    | at they will comp<br>apply all the prin<br>and the student s<br>onfirms that the e<br>e student. The Se<br>g Institution for th<br>ee. The student a<br>parding the study                          | by with all the arrangem<br>iciples of the Erasmus C<br>ter-Institutional Agreeme<br>hould also commit to wh<br>ducational components<br>anding Institution commi<br>he successfully complete<br>and the Receiving Institu<br>programme, responsible   | ents agreed by all p<br>harter for Higher Ec<br>ent for institutions le<br>hat is set out in the<br>listed are in line wit<br>ts to recognise all t<br>ed educational comp<br>tion will communica<br>e persons and/or ste | arties. Sending<br>ducation relating<br>ocated in Partner<br>Erasmus+ grant<br>th its course<br>the credits or<br>ponents and to<br>ite to the Sending<br>udy period. |
| approve the Le<br>and Receiving<br>to mobility for<br>Countries). Th<br>agreement. Th<br>catalogue and<br>equivalent unit<br>count them too<br>Institution any          | earning Agreement and th<br>Institutions undertake to<br>studies (or the principles<br>e Beneficiary Institution a<br>e Receiving Institution co<br>should be available to th<br>is gained at the Receiving<br>wards the student's degre<br>problems or changes reg       | at they will comp<br>apply all the prin<br>and the student s<br>onfirms that the e<br>e student. The Se<br>g Institution for th<br>ee. The student a<br>garding the study                          | by with all the arrangem<br>iciples of the Erasmus C<br>ter-Institutional Agreeme<br>hould also commit to wh<br>ducational components<br>anding Institution commi<br>he successfully complete<br>and the Receiving Institu<br>programme, responsible   | ents agreed by all p<br>harter for Higher Ec<br>ent for institutions le<br>listed are in line wit<br>ts to recognise all t<br>ed educational comp<br>tion will communica<br>e persons and/or st                           | arties. Sending<br>ducation relating<br>ocated in Partner<br>Erasmus+ grant<br>th its course<br>the credits or<br>ponents and to<br>ate to the Sending<br>udy period. |
| approve the Le<br>and Receiving<br>to mobility for<br>Countries). Th<br>agreement. Th<br>catalogue and<br>equivalent unit<br>count them tow<br>Institution any<br>Clear | earning Agreement and th<br>Institutions undertake to<br>studies (or the principles<br>e Beneficiary Institution a<br>e Receiving Institution co<br>should be available to th<br>is gained at the Receiving<br>wards the student's degre<br>problems or changes reg       | at they will comp<br>apply all the prin<br>agreed in the Ini<br>and the student s<br>onfirms that the e<br>e student. The Se<br>g Institution for th<br>ee. The student a<br>garding the study     | by with all the arrangem<br>iciples of the Erasmus C<br>ter-Institutional Agreeme<br>hould also commit to wh<br>iducational components<br>ending Institution commi<br>ne successfully complete<br>and the Receiving Institut<br>programme, responsible | ents agreed by all p<br>harter for Higher Ec<br>ent for institutions le<br>hat is set out in the<br>listed are in line wit<br>ts to recognise all t<br>ad educational comp<br>tion will communica<br>a persons and/or ste | arties. Sending<br>ducation relating<br>ocated in Partner<br>Erasmus+ grant<br>th its course<br>the credits or<br>ponents and to<br>ate to the Sending<br>udy period. |

Das OLA wird nun zur Unterschrift an die angegebenen Kontakte weitergeleitet. Sie können online den Status einsehen.

Bei Fragen und Problemen wenden Sie sich bitte an support@erasmusapp.eu.